## Karta towaru

Polega na zaimportowaniu nowych towarów i/lub zmian w aktualnych towarach według danych z predefiniowanego arkusza kalkulacyjnego. Aktualny arkusz zawiera kolumny:

- Kod EAN (GTIN) artykułu (jeśli brak system przyjmie kod PLU jako EAN)
- Nazwa artykułu
- nazwa kasowa
- Grupa towarowa (magazyn)
- Kategoria produktu
- Podkategoria
- Dział towarowy (wypełniamy wartością ID działu)
- marka towaru
- Jednostka miary artykułu [SZT/KG]
- Nazwa producenta
- Nazwa głównego dostawcy
- PKWiU 2008 (dla stawki vat 23% pole nie wymagane)
- Stawka VAT [%]
- Masa netto sztuki artykułu [KG](dopuszczona wartość 0; wypełnienie tego pola wyklucza wypełnienie pola "pojemność sztuki")
- Pojemność sztuki artykułu (LITR) (dopuszczona wartość 0; wypełnienie tego pola wyklucza wypełnienie pola "masa netto sztuki")
- towar w obrocie magazynu [tak/nie] (dla wartości NIE kolejne pola są pomijane podczas importu)
- Liczba sztuk artykułu w opakowaniu zbiorczym (karton) (wartość całkowita > 0)
- Liczba opakowań zbiorczych (kartonów) w warstwie (wartość całkowita > 0)
- Liczba OPAKOWAŃ ZBIORCZYCH (KARTONÓW) artykułu na palecie (euro)(wartość całkowita > 0)

Towar rozpoznawany jest po kodzie EAN artykułu: jeżeli jest już towar o takim kodzie, to będzie on modyfikowany, jeśli zaś nie to zakładany jest nowy towar.

Wypełniony arkusz kalkulacyjny należy wyeksportować do formatu CSV. Przy eksporcie używany kodowania znaków 'Europa

|                                                              | Eksport pliku tekstowego     | ↑ X            |  |
|--------------------------------------------------------------|------------------------------|----------------|--|
| Opcje pola                                                   |                              | ок             |  |
| Z <u>e</u> staw znaków                                       | Europa Środkowa (ISO-8859-2) |                |  |
| Separator <u>p</u> ola                                       |                              | Anuluj         |  |
| Separator <u>t</u> ekstu                                     |                              | Po <u>m</u> oc |  |
| ✓ Zapisz zawartość komórki jak przedstawiono                 |                              |                |  |
| Zapisz komórki fo <u>r</u> muły zamiast wyliczonych wartości |                              |                |  |
| 🗌 <u>C</u> ytuj wszystkie ko                                 | mórki tekstowe               |                |  |
| 🗌 Stała <u>s</u> zerokość te                                 | kstu                         |                |  |

Środkowa (ISO-8859-2)', jako separator pola używamy znaku | i nie używamy separatora tekstu.

Wygenerowany plik \*.csv umieszczamy na serwerze w katalogu '*exporty/import\_karta\_towaru/*'. W hipermarkecie z menu wybieramy Narzędzia → karTa towaru

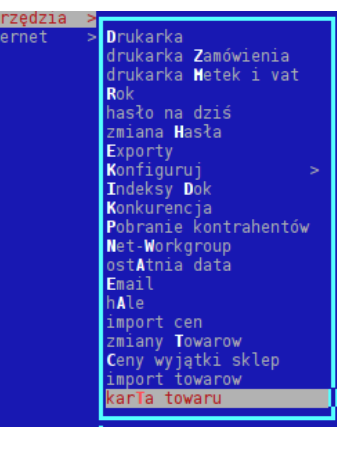

Wybieramy plik do importu:

| OTWÓRZ PLIK                                                  |                                               |
|--------------------------------------------------------------|-----------------------------------------------|
| Nazwa pliku:                                                 |                                               |
| Nazwa — Rozmiar – Data<br>· VIR> Czw 201<br>· . VIR> Wto 201 | modyfikacji<br>4-01-23 15:44<br>4-01-21 14:29 |
| karta produktu-AGD.csv 5.75kB Czw 2                          | 2014-01-23 11:                                |
|                                                              | 3_ 3_                                         |
| [ OK ] [ Anulu                                               | ıj 1                                          |

Po wybraniu pliku pojawi się potwierdzenie ilości wczytanych rekordów, a następnie rozpocznie się import. Po zakończeniu działania, wyświetlana jest lista błędów, a następnie lista poprawnie wprowadzonych zmian.

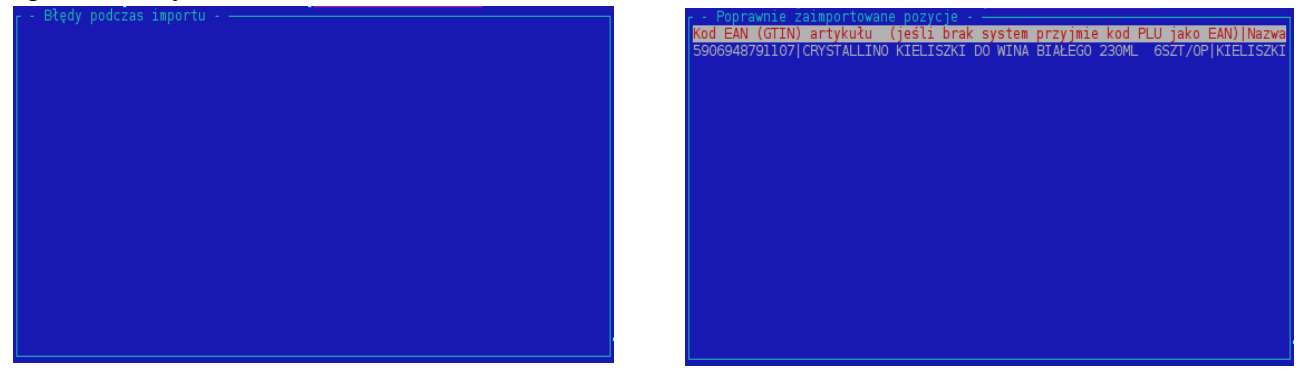

W tym przypadku nie było żadnych błędów i poprawnie zaimportowano 1 towar.